University of Puerto Rico – Mayagüez Campus Department of Geology

# Research Project in Earth Sciences: Hydrology – Watershed Management

GEOL 6991 096

**GIS** Applications for Earth Sciences

Luisa Feliciano Cruz 841-00-2257 Professor: Fernando Gilbes Santaella December 15, 2016

## Contents

| . Introduction                      | 4  |
|-------------------------------------|----|
| A. Scientific Question              | 4  |
| C. Site Description                 | 5  |
| I. Objectives                       | 8  |
| II. Methodology                     | 9  |
| A. Obtaining data                   | 9  |
| B. Delineating watershed            | 9  |
| V. Results and Discussion1          | 6  |
| V. Conclusions and Recommendations2 | :5 |
| VI. References                      | 26 |

### Table of Figures

| Figure 1: Watershed schematic4                                               |
|------------------------------------------------------------------------------|
| Figure 2: Añasco River Watershed. Picture from: www.drna.gov                 |
| Figure 3: Mosaic function window in ArcMap10                                 |
| Figure 4: Fill function window in ArcMap10                                   |
| Figure 5: Flow direction used by ArcMap11                                    |
| Figure 6: Flow direction function window in ArcMap11                         |
| Figure 7: Flow accumulation function window in ArcMap12                      |
| Figure 8: Stream order function window in ArcMap13                           |
| Figure 9: Basin function window in ArcMap13                                  |
| Figure 10: Snap pour point function in ArcMap14                              |
| Figure 11: Watershed function window in ArcMap15                             |
| Figure 12: Clip function window in ArcMap15                                  |
| Figure 13: Digital Elevation Map (DEM) map16                                 |
| Figure 14: Depressionless DEM map17                                          |
| Figure 15: Flow direction map17                                              |
| Figure 16: Flow accumulation map18                                           |
| Figure 17: Stream order map18                                                |
| Figure 18: Watersheds in Puerto Rico map19                                   |
| Figure 19: Añasco watershed delineation19                                    |
| Figure 20: Pour point locations20                                            |
| Figure 21: Stream, pour points and sub basins for the Añasco watershed map21 |
| Figure 22: Land use in the Añasco watershed22                                |
| Figure 23: Possible contaminant source                                       |

## I. Introduction

#### A. Scientific Question

A toxic contaminant suspected to be of industrial nature has been detected in the receiving waters at the Mayaguez water treatment facility. The water being treated is diverted from the Rio Grande de Añasco river. How can environmental engineers apply GIS tools to help determine the source of this pollutant? This can be done through Watershed Management. The first step to any watershed management project requires a watershed delineation to be performed.

#### B. Background

A watershed is a land area bounded by a divide within which excess precipitation (runoff) collects and flows out through a single outlet into a larger waterbody, namely a river, lake or ocean (Mays, 2011).

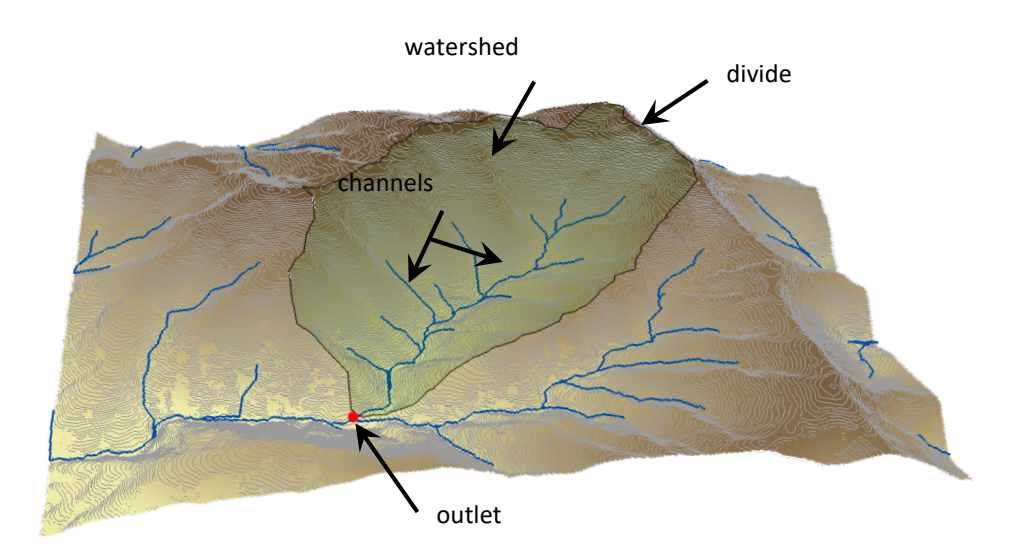

Figure 1: Watershed schematic Picture from: <u>http://en.acolita.com/watershed-delineation-with-arcgis-10.html</u>

It is important to understand the characteristics of a watershed and the processes that take place within it, to be able to recognize how human activities can degrade or improve its condition. Watershed condition can have an effect in the water quality, wildlife, vegetation (forests or crops), and quality of life for the people within the area (Gupta, 2008).

Performing responsible watershed management provides:

- Flood control
- Water storage
- Erosion control
- Water and soil conservation
- Groundwater recharge
- Pollution control
- Crop growth and development
- Wild life preservation
- Recreational activities (Gupta, 2008).

#### C. Site Description

The Río Grande de Añasco watershed is located in western Puerto Rico, within the municipalities of Adjuntas, Añasco, Lares, Las Marías, Maricao, Mayaguez, San Sebastián, and Yauco. Its headwaters are in the Cordillera Central mountain range from where it flows west toward the Canal de La Mona, draining approximately 468 km<sup>2</sup> of land. Its major tributaries are: Río Humata, Río Arenas, Río Casey, Río Blanco, Río Mayaguecillo, Río Cañas, Río Guaba, Río Prieto, Río Guilarte, and Río Guayo. There are two lakes within the watershed: Prieto, and Guayo lakes, as well as a dam on Río Guilarte that creates Lago Yahuecas in the eastern part of the watershed (DRNA, accessed 2016).

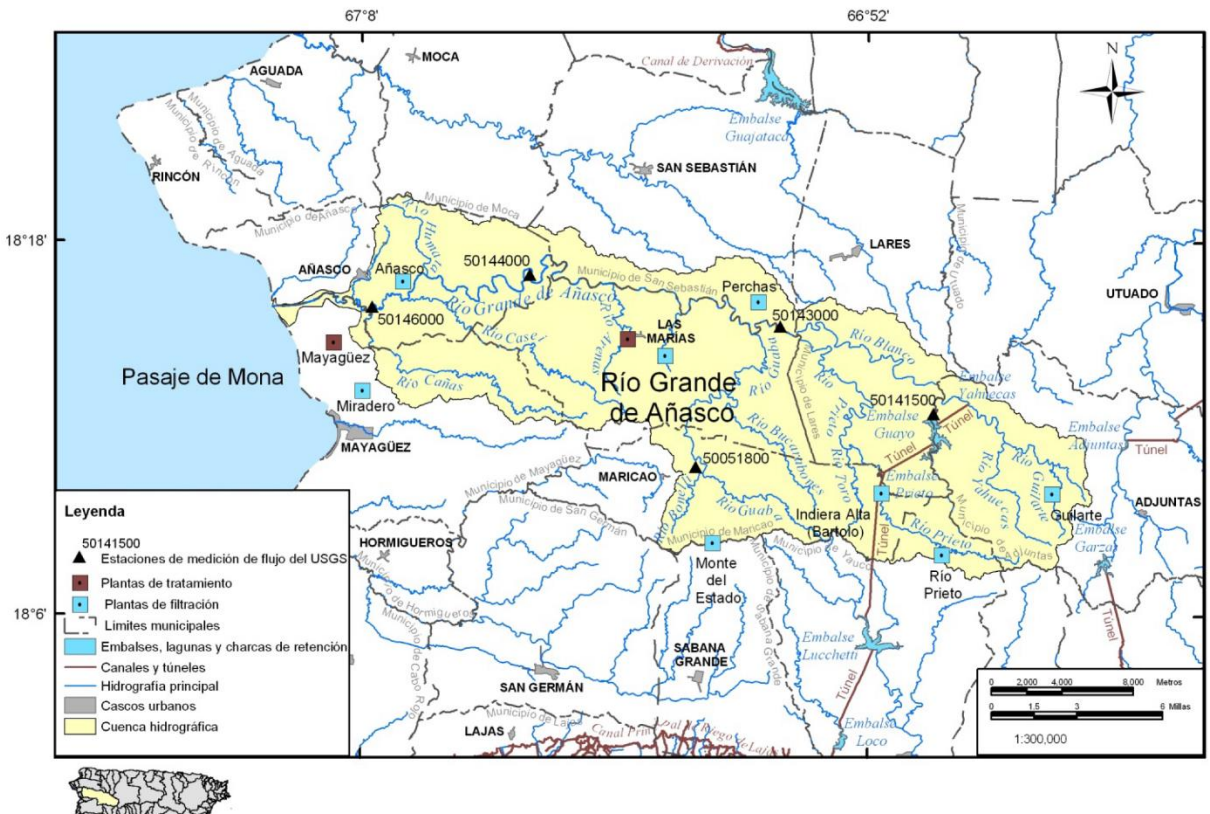

Figure 2: Añasco River Watershed. Picture from: www.drna.gov

Land use in the watershed is comprised of urban and rural populated areas, mostly consisting of agriculture, pastures, and forested areas. The Río Grande de Añasco watershed's topography is mostly mountainous in the headwaters and level in the areas closest to river's mouth. The highest elevation is 1,200 meters above sea level, while the lowest is at its outlet, at sea level. The mean elevation of the watershed is 342 meters above sea level.

The Añasco watershed has a tropical climate at lower elevations that turn into subtropical as the elevation rises. Both temperatures and rainfall are affected by eastern trade winds. Humidity is relatively high in the summer, and most rainfall occurs between May and December. Showers can be locally heavy and can be expected any time of the year, but usually have a short duration.

The Río Grande de Añasco system is always in noncompliance with the local and federal environmental law, for not meeting the applicable water quality standards. This is due to minor industrial point sources, confined animal feeding operations, agricultural practices, and onsite wastewater systems located within the watershed (DRNA, accessed 2016).

## II. Objectives

The purpose of this project is to illustrate, step-by-step, how to use the functionality available in the ESRI ArcGIS ArcMap Spatial Analyst Toolbox to delineate a watershed boundary from raster digital elevation model data (DEM). Specifically, to:

- Obtain DEM data
- Create a depressionless DEM
- Determine flow direction
- Draw flow accumulation
- Identify watershed outlet points
- Delineate watersheds
- Obtain land use for the watersheds

The tools are used to derive data that describes the drainage patterns of the catchment. Raster analysis is performed to generate data on flow direction, flow accumulation, stream definition, stream segmentation, and watershed delineation. These data are then used to develop a vector representation of catchments and drainage lines from selected outlet (pour) points.

## III. Methodology

The procedure for watershed delineation and characterization in an Esri ArcGIS Environment can be achieved through the implementation of the following steps: obtaining the data needed and performing the delineation of the watershed.

#### A. Obtaining data

- Download the necessary DEM files for the area of study. Data can be obtained from the <u>http://earthexplorer.usgs.gov/</u> website.
- Download the necessary shapefiles for land use, which are available at: <u>http://www2.pr.gov/agencias/gis/Pages/default.aspx</u> from the 'Portal de Datos Geograficos Gubernamentales'.

#### B. Delineating watershed

- 1. Start ArcGIS and create a new map document.
- Import DEM files. If the study area is contained in two or more DEM files, they need to be merged. Go to: ArcToolbox >> Data Management Tools >> Raster >> Raster Dataset >> Mosaic to combine all DEM tiles into one continuous raster layer.

| Nosaic                                | - 0                                                                                       | × |
|---------------------------------------|-------------------------------------------------------------------------------------------|---|
| Input Rasters  Input Rasters  X  X  X | Mosaic<br>Merges multiple existing<br>raster datasets into an<br>existing raster dataset. | ~ |
|                                       |                                                                                           | > |
| OK Cancel Environments << Hide Help   | Tool Help                                                                                 |   |

Figure 3: Mosaic function window in ArcMap

3. Create a depressionless DEM. A sink is an imperfection in a raster cell which does not indicate the direction of flow to the next cell. Sinks in elevation data are most commonly due to rounding errors in the data. Sinks are removed from the DEM file by navigating to: ArcToolbox >> Spatial Analyst Tools >> Hydrology >> Fill. Use the DEM layer as the input to this function. Indicate the file directory where the output layer will be stored, or keep the default name and location.

| 🔨 Fill                                    |    |        |              |              |        |                                      | _                              |                              | × |
|-------------------------------------------|----|--------|--------------|--------------|--------|--------------------------------------|--------------------------------|------------------------------|---|
| Input surface raster                      |    |        |              |              | $\sim$ | Fill                                 |                                |                              | ^ |
| Output surface raster  Z limit (optional) |    |        |              |              |        | Fills sink<br>raster to<br>imperfect | s in a s<br>remove<br>tions in | urface<br>small<br>the data. |   |
|                                           |    |        |              |              |        |                                      |                                |                              |   |
|                                           |    |        |              |              |        |                                      |                                |                              |   |
|                                           |    |        |              |              |        |                                      |                                |                              |   |
|                                           |    |        |              |              | ~      |                                      |                                |                              | ~ |
|                                           | ОК | Cancel | Environments | << Hide Help | )      | Tool H                               | lelp                           |                              |   |

Figure 4: Fill function window in ArcMap

 Calculate flow direction. It is necessary to determine the direction of flow for each cell in the landscape to determine where it drains. This process assigns a value to each raster cell to indicate the direction (either, N, S, E, W, NE, NW, SE, SW) of flow leaving that cell.

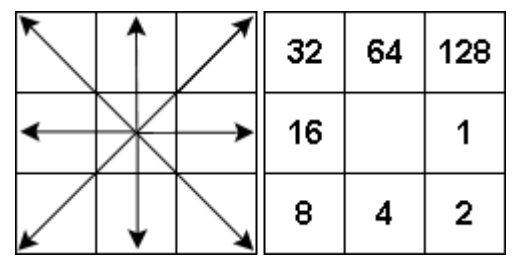

Figure 5: Flow direction used by ArcMap

Go to: ArcToolbox >> Spatial Analyst Tools >> Hydrology >> Flow

Direction. The output from the Fill function must be used as the input.

| N Flow Direction                                                              | – 🗆 X                                                                                          |
|-------------------------------------------------------------------------------|------------------------------------------------------------------------------------------------|
| Input surface raster                                                          | Flow Direction                                                                                 |
| Output flow direction raster  Force all edge cells to flow outward (optional) | Creates a raster of flow<br>direction from each cell to<br>its steepest downslope<br>neighbor. |
| Output drop raster (optional)                                                 |                                                                                                |
|                                                                               |                                                                                                |
|                                                                               | ,<br>,                                                                                         |
| OK Cancel Environments << Hide Help                                           | Tool Help                                                                                      |

Figure 6: Flow direction function window in ArcMap

 Process flow accumulation. Compute the amount of flow accumulating into each raster cell using the Flow Accumulation function in: ArcToolbox >> Spatial Analyst Tools >> Hydrology >> Flow Accumulation. the Flow Direction function must be used as input.

| Nov Accumulation                        | - 🗆 X                                                                          |
|-----------------------------------------|--------------------------------------------------------------------------------|
| Input flow direction raster             | Flow Accumulation                                                              |
| Output accumulation raster              | Creates a raster of<br>accumulated flow into each<br>cell. A weight factor can |
| Input weight raster (optional)          | optionally be applied.                                                         |
| Output data type (optional)             |                                                                                |
|                                         |                                                                                |
|                                         |                                                                                |
|                                         |                                                                                |
|                                         |                                                                                |
| ř – – – – – – – – – – – – – – – – – – – | ~                                                                              |
| OK Cancel Environments <<< Hide Help    | Tool Help                                                                      |

Figure 7: Flow accumulation function window in ArcMap

6. Create stream network and stream order. This is performed with the ArcToolbox >> Spatial Analyst Tools >> Conditional>> Con to find a threshold for the network. The output is then converted to a feature in order to obtain the stream order.

| 🔨 Stream Order                       | – 🗆 X                                              |
|--------------------------------------|----------------------------------------------------|
| Input stream raster                  | Stream Order                                       |
| Input flow direction raster          | Assigns a numeric order to<br>segments of a raster |
| Output raster                        | representing branches of a linear network.         |
| Method of stream ordering (optional) |                                                    |
|                                      |                                                    |
|                                      |                                                    |
|                                      |                                                    |
|                                      |                                                    |
| ×                                    | >                                                  |
| OK Cancel Environments << Hide Help  | Tool Help                                          |

Figure 8: Stream order function window in ArcMap

7. Create basins. Using the flow direction, main basins are created through: ArcToolbox >> Spatial Analyst Tools >> Hydrology >> Basin.

| N Basin                             | _                                     |                    | Х |
|-------------------------------------|---------------------------------------|--------------------|---|
| Input flow direction raster         | Basin                                 |                    | ^ |
| Output raster                       | Creates a raster<br>all drainage basi | delineating<br>ns. | 9 |
| OK Cancel Environments << Hide Help | Tool Help                             | ]                  | ~ |

Figure 9: Basin function window in ArcMap

8. Create pour points and snap for sub basins. Pour points must be located in cells of high cumulative flow. To create pour points, a new shapefile must be created in the same project directory, by right-clicking the folder, then New >> Shapefile. After the shapefile has been created, the points are added by using the Start Editing command in the Editor toolbar. The points are attached to the flow accumulation raster using the: ArcToolbox >> Spatial Analyst Tools >> Hydrology >> Pour point data.

| 🔨 Snap Pour Point                       | – 🗆 X                                            |
|-----------------------------------------|--------------------------------------------------|
| Input raster or feature pour point data | Snap Pour Point                                  |
| Pour point field (optional)             | Snaps pour points to the<br>cell of highest flow |
| Input accumulation raster               | accumulation within a<br>specified distance.     |
| Output raster                           |                                                  |
| Snap distance                           |                                                  |
|                                         |                                                  |
|                                         |                                                  |
| ~                                       | ~                                                |
| OK Cancel Environments << Hide Help     | Tool Help                                        |

Figure 10: Snap pour point function in ArcMap

 Delineate watersheds. Open the Watershed tool by navigating to: ArcToolbox >> Spatial Analyst Tools >> Hydrology >> Watershed. Select the flow direction as the input flow direction raster. The new watershed grid will be added to the data frame.

| √ Watershed                             | – 🗆 X                       |
|-----------------------------------------|-----------------------------|
| Input flow direction raster             | Watershed                   |
| Input raster or feature pour point data | Determines the contributing |
| Pour point field (optional)             | a raster.                   |
|                                         |                             |
|                                         |                             |
|                                         |                             |
|                                         |                             |
|                                         |                             |
|                                         |                             |
|                                         |                             |
| OK Cancel Environments << Hide Help     | Tool Help                   |

Figure 11: Watershed function window in ArcMap

10. Study land use in the watershed. The land use shapefile must be clipped with the watershed output, but it must first be converted into a shapefile. This can be done though ArcToolbox >> Conversion Tools >> From Raster >> Raster to Polygon. The land use file can now be clipped through: Geoprocessing Toolbar >> Clip.

| 🔨 Clip                                                                                                    | - 0                                                                                                    | × |
|----------------------------------------------------------------------------------------------------|----------------------------------------------------------------------------------------------------|---|
| Input Features                                                                                                   | Clip                                                                                                    | ^ |
| <ul> <li>Clip Features</li> <li>Output Feature Class</li> <li>XY Tolerance (optional)</li> <li>Meters</li> </ul> | Extracts input features that<br>overlay the clip features.<br>Use this tool to cut out a<br>piece of one feature class<br>using one or more of the<br>features in another feature<br>class as a cookie cutter.<br>This is particularly useful<br>for creating a new feature<br>class—also referred to as<br>study area or area of<br>interest (AOI)—that<br>contains a geographic<br>subset of the features in<br>another, larger feature<br>class |   |
| OK Cancel Environments << Hide Help                                                                              | Tool Help                                                                                                    |   |

Figure 12: Clip function window in ArcMap

## IV. Results and Discussion

The following set of maps were generated in ArcGIS after performing the steps discussed above.

• Obtain DEM data:

## Digital Elevation Model (DEM) for PR

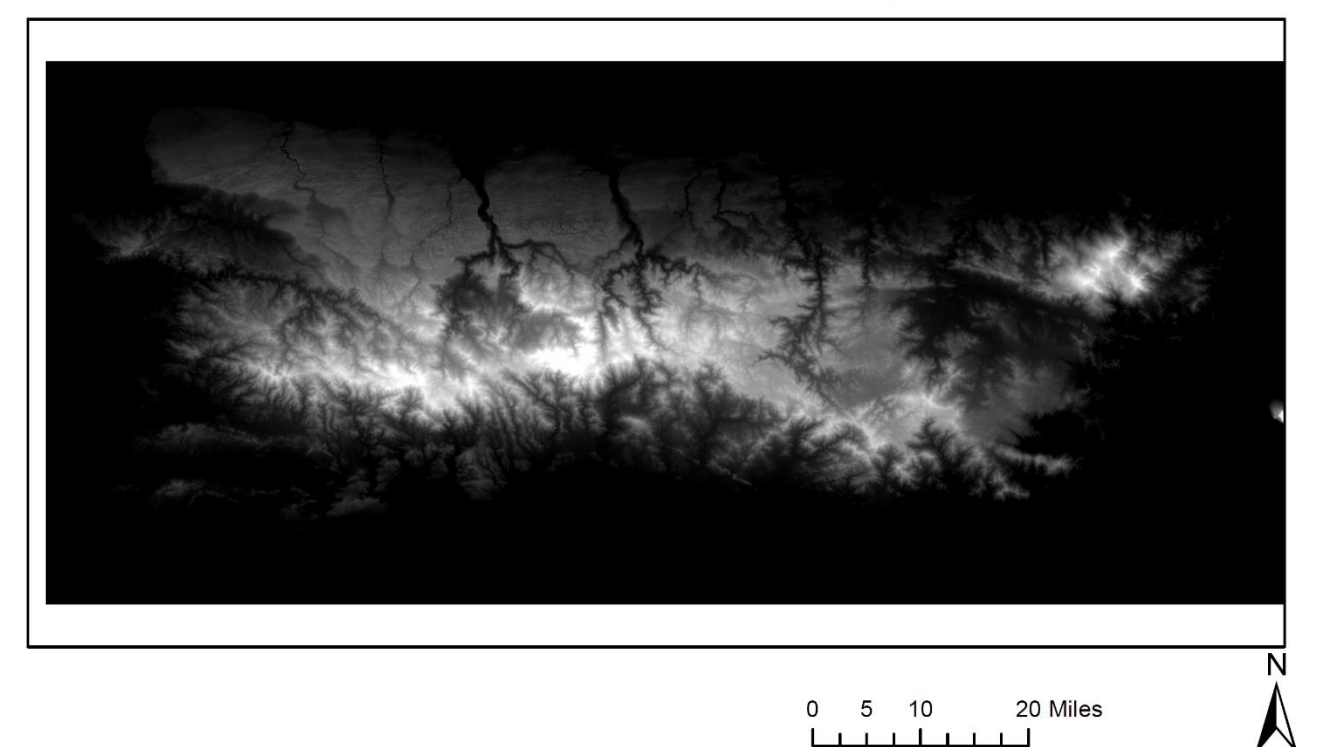

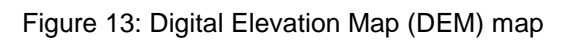

Create a depressionless DEM
 Depressionless Digital Elevation Model (DEM) for PR

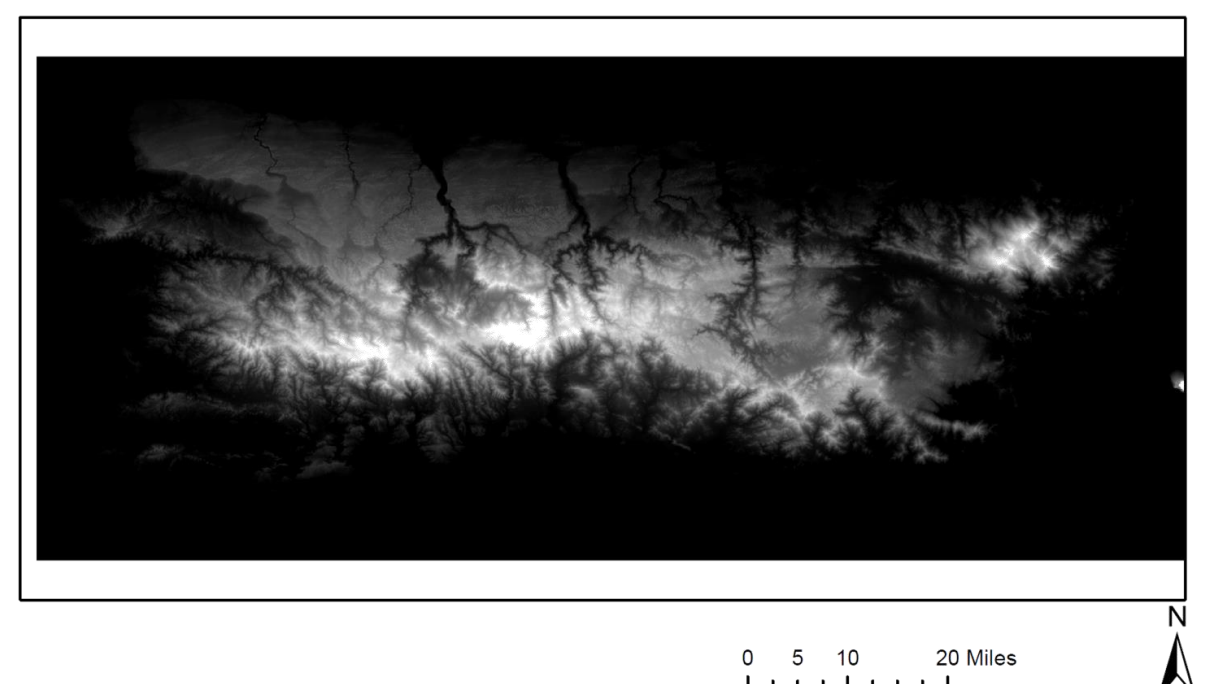

Figure 14: Depressionless DEM map

• Determine flow direction

## Flow Direction Map

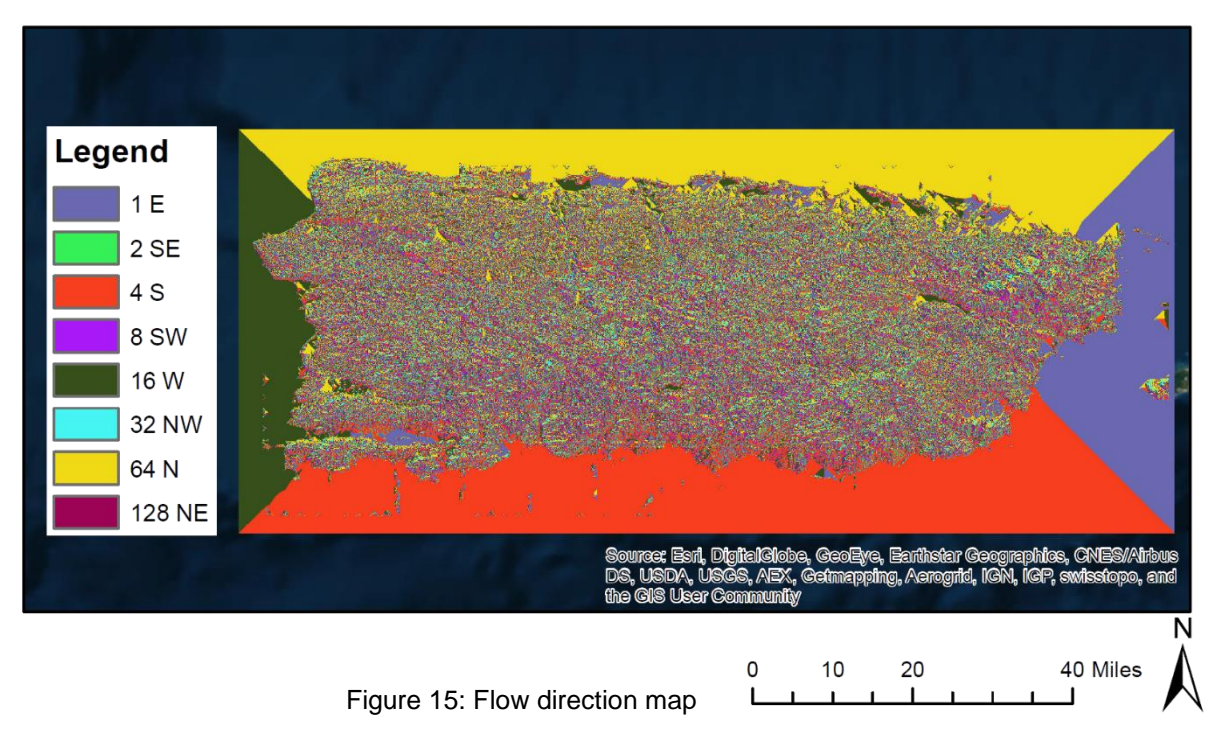

Draw flow accumulation

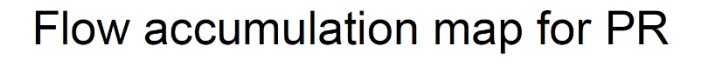

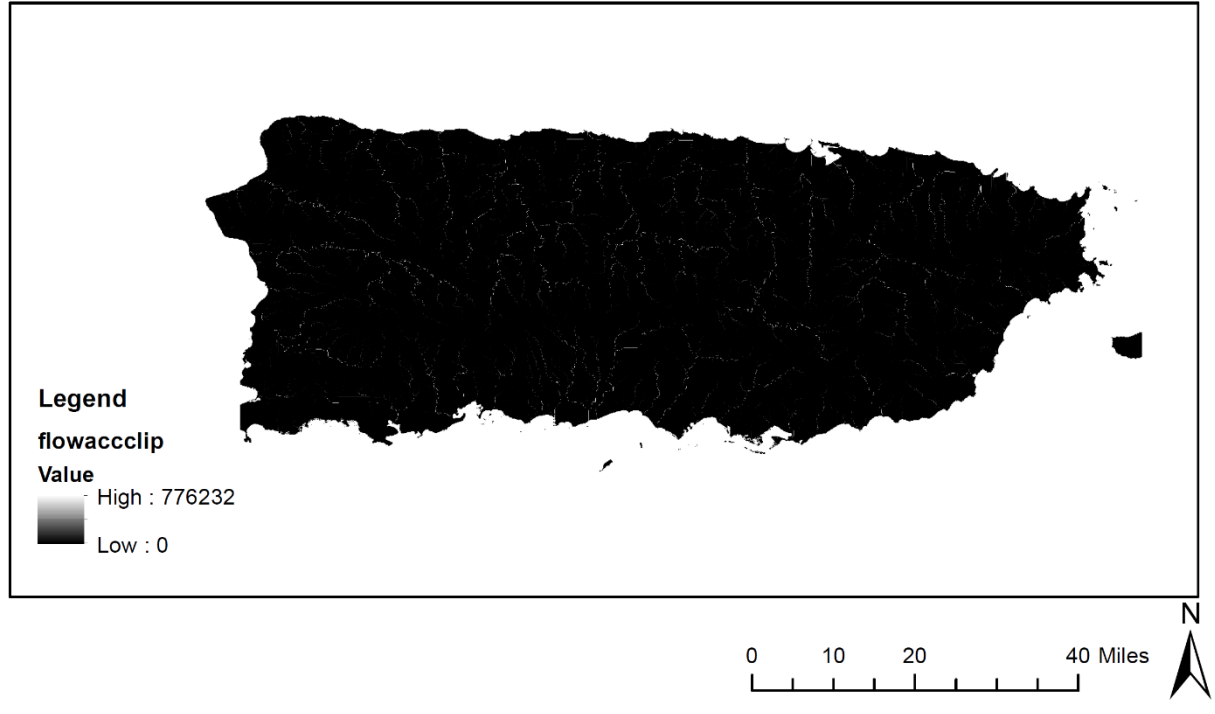

Figure 16: Flow accumulation map

• Obtain stream network and order

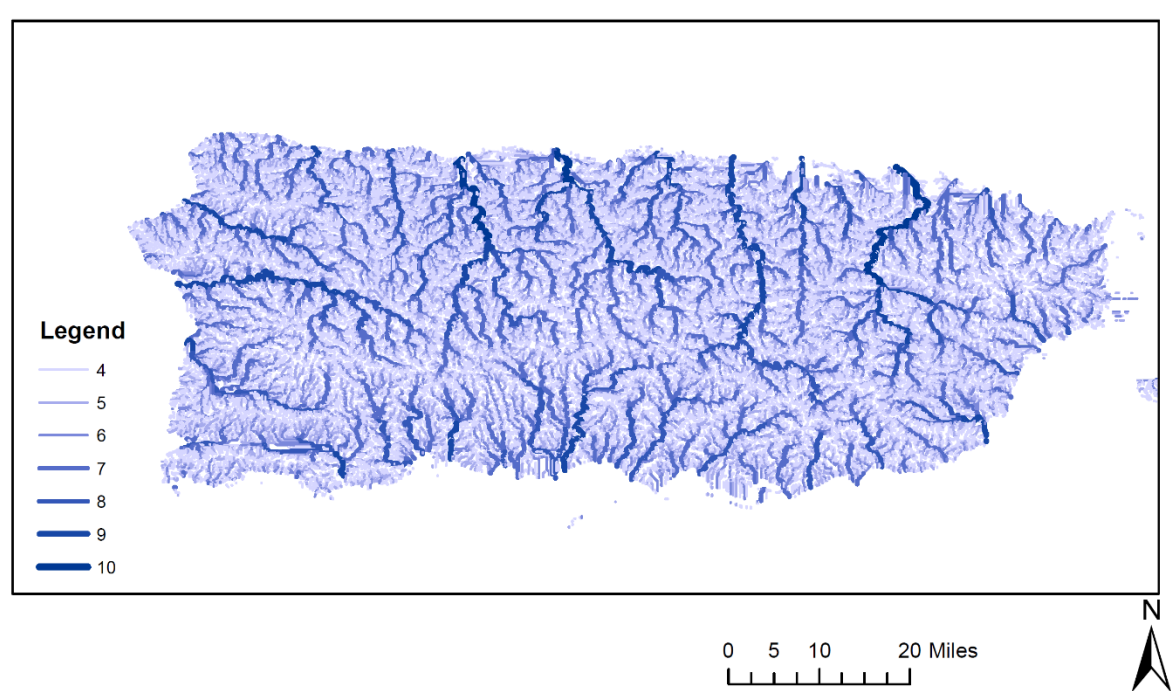

### Stream network and stream order for PR

Figure 17: Stream order map

• Delineate watersheds

Watersheds in PR

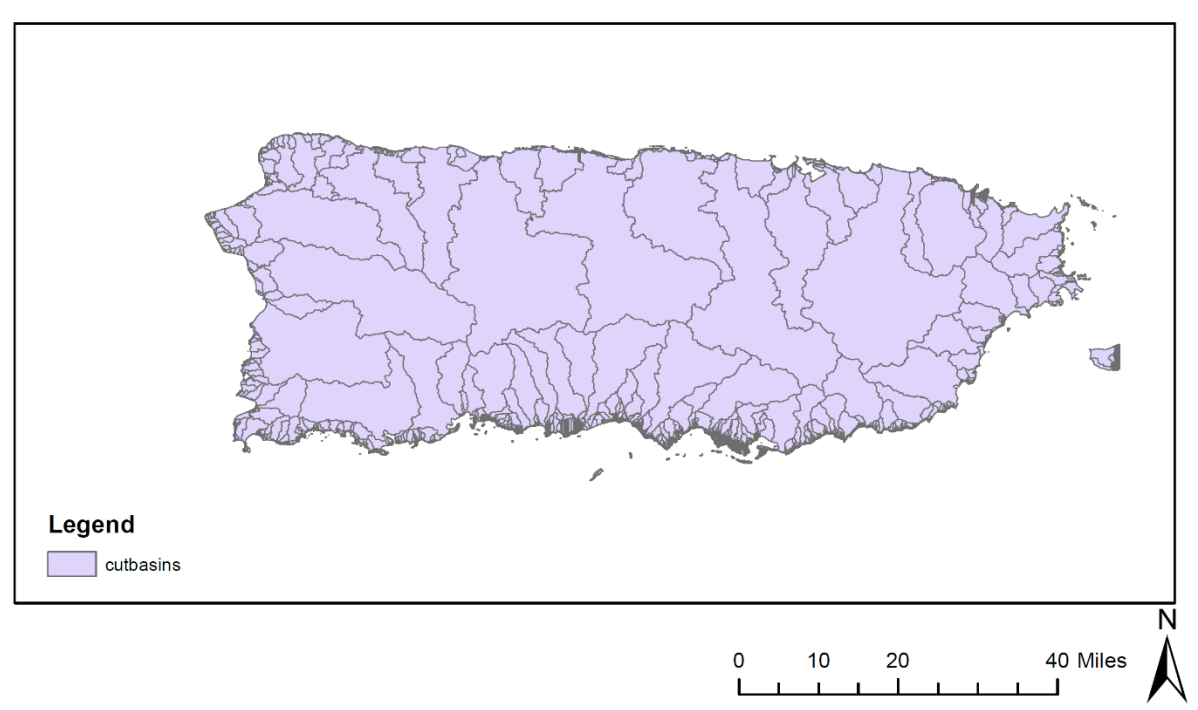

Figure 18: Watersheds in Puerto Rico map

### Flow Accumulation and Watershed Delineation for the Anasco River

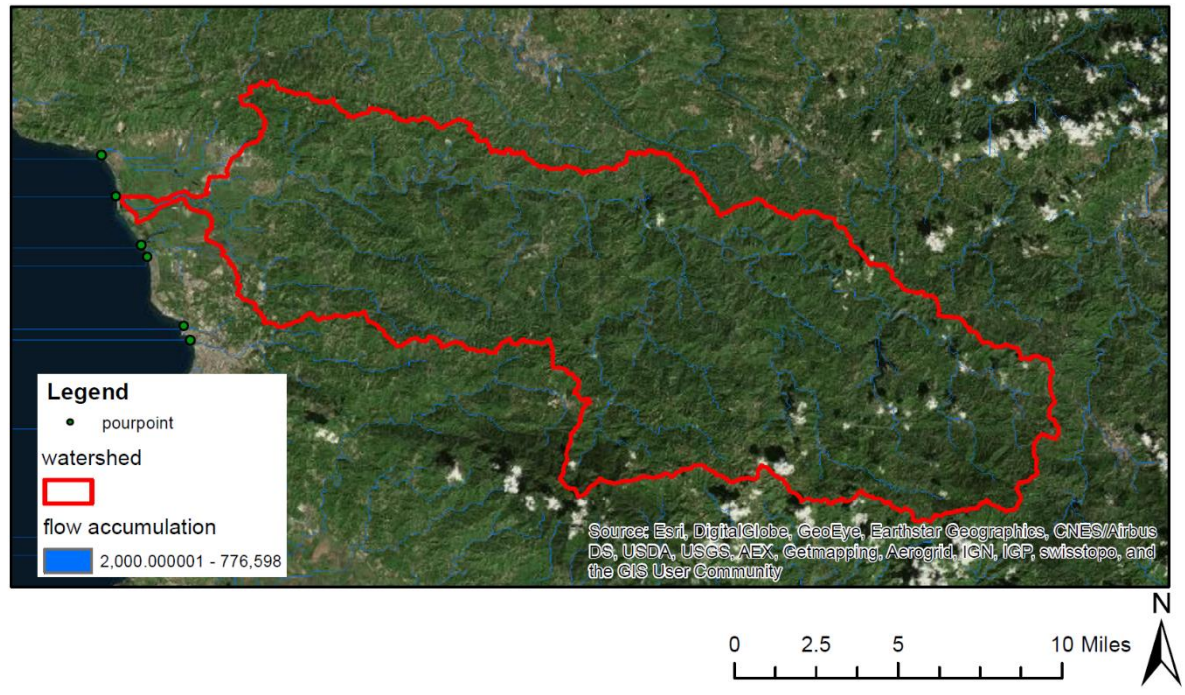

Figure 19: Añasco watershed delineation

• Identify watershed pour (outlet) points

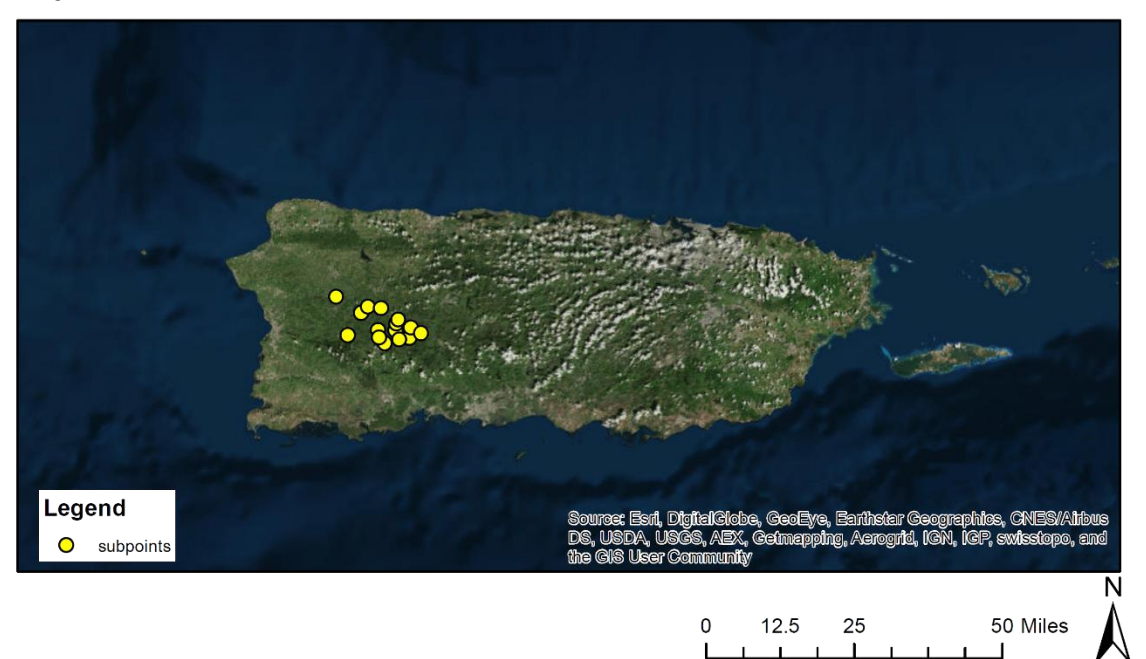

Pour point locations for the sub basins in the Anasco Watershed

Figure 20: Pour point locations

• Delineate sub basins

### Pour Points and Sub-Basins for the Anasco River Watershed

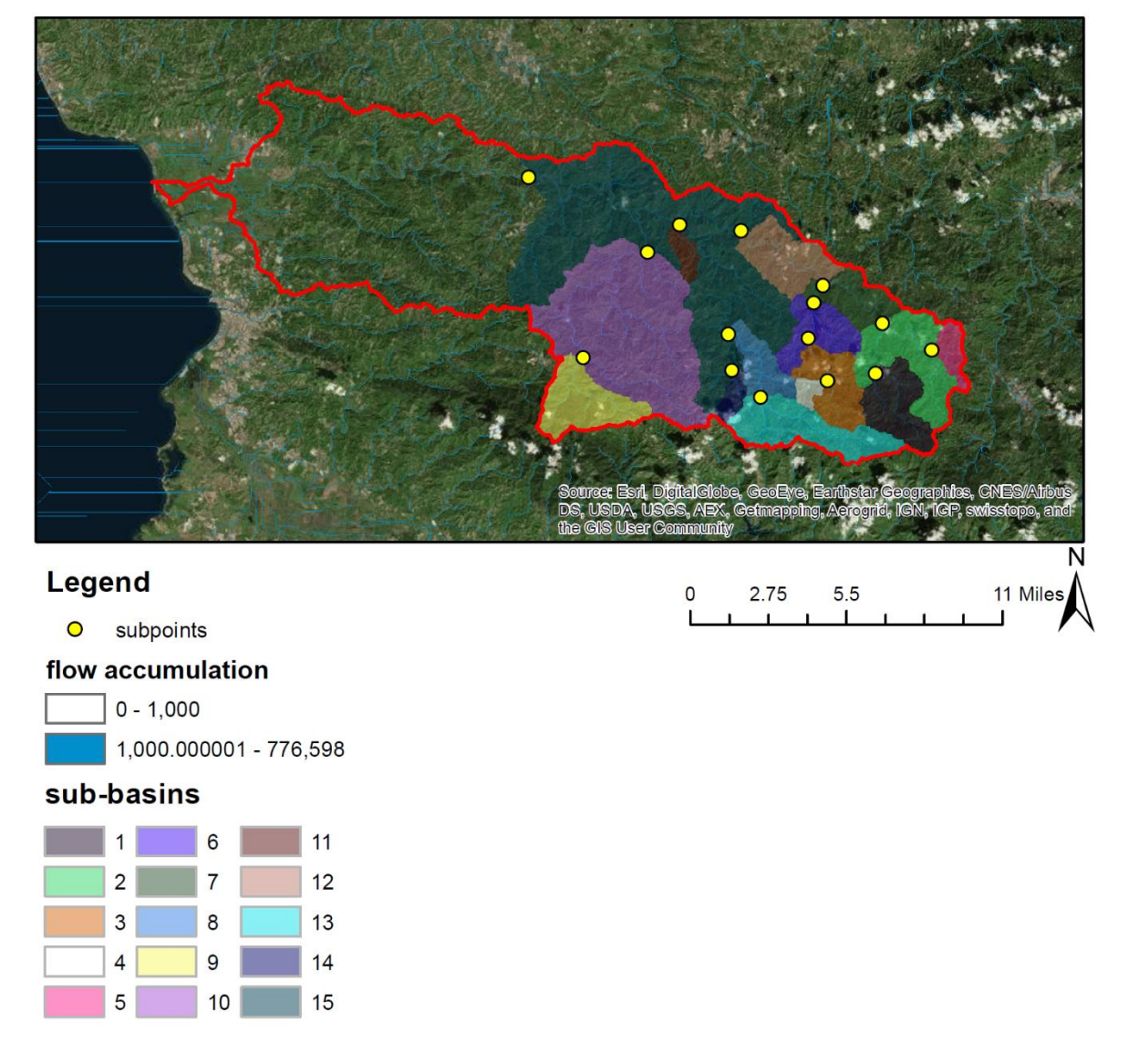

Figure 21: Stream, pour points and sub basins for the Añasco watershed map

• Obtain land use for the watersheds

Areas de Extraccion

**Formaciones Minerales** 

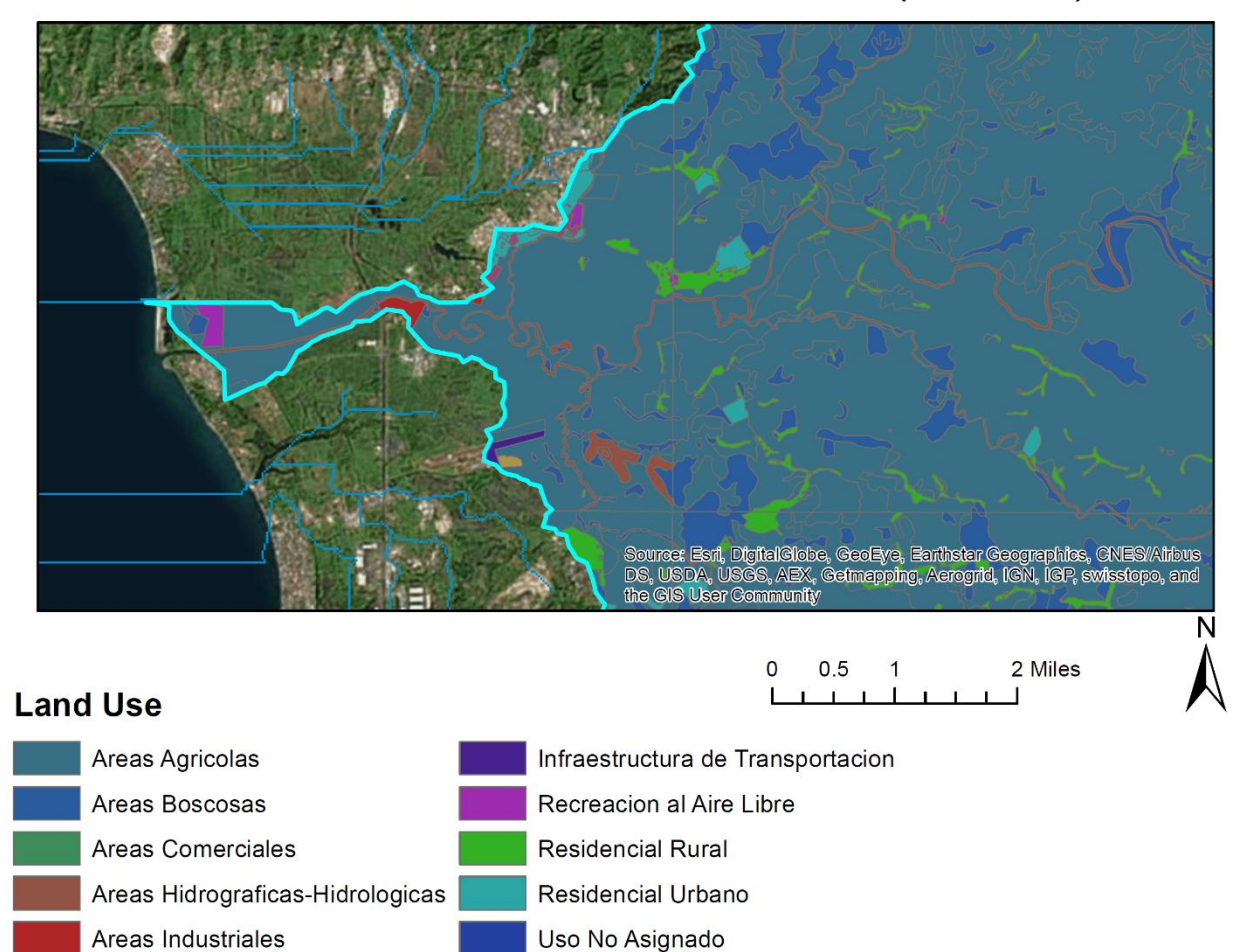

## Land Use in the Anasco Watershed (zoomed)

Figure 22: Land use in the Añasco watershed

Usos Electricos y de Comunicaciones

Uso Publico

#### Locate pollutant source

## Location of Possible Pollutant Origin (Industrial Site)

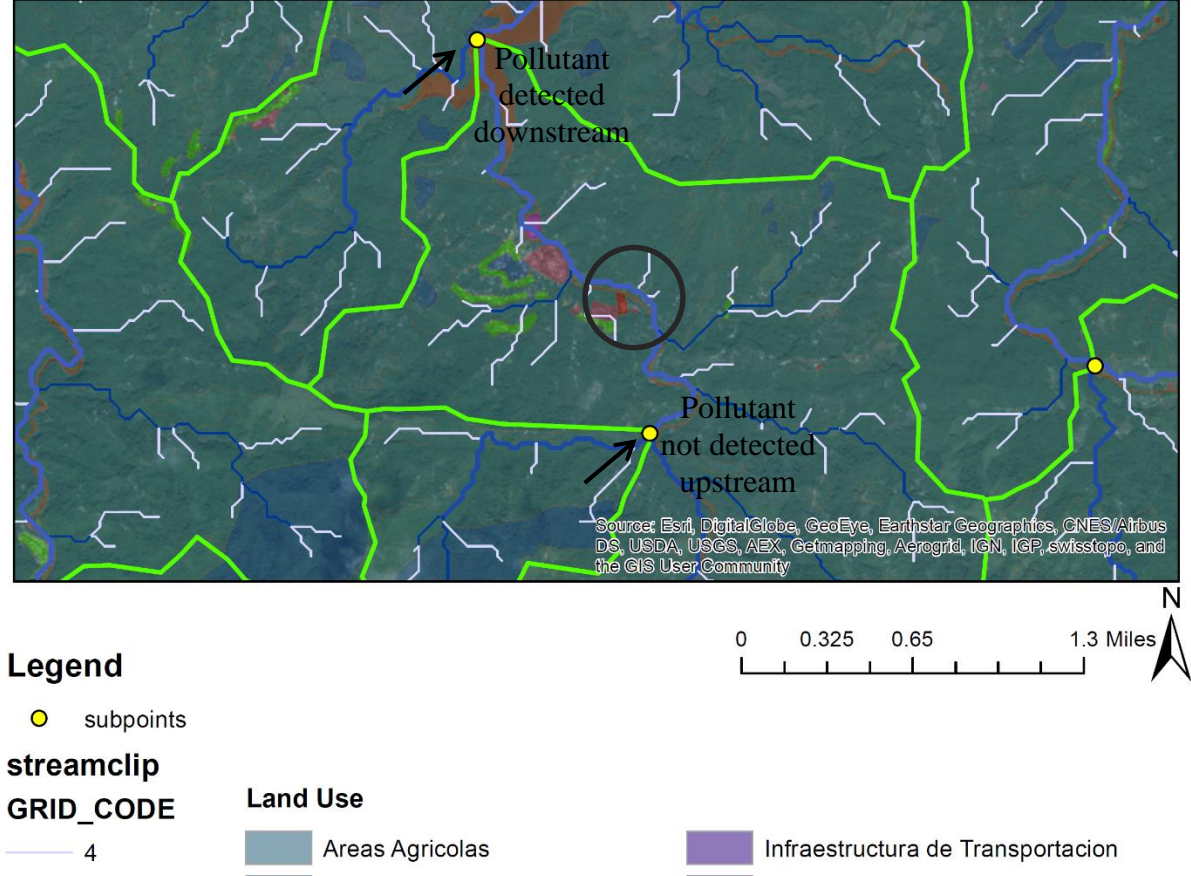

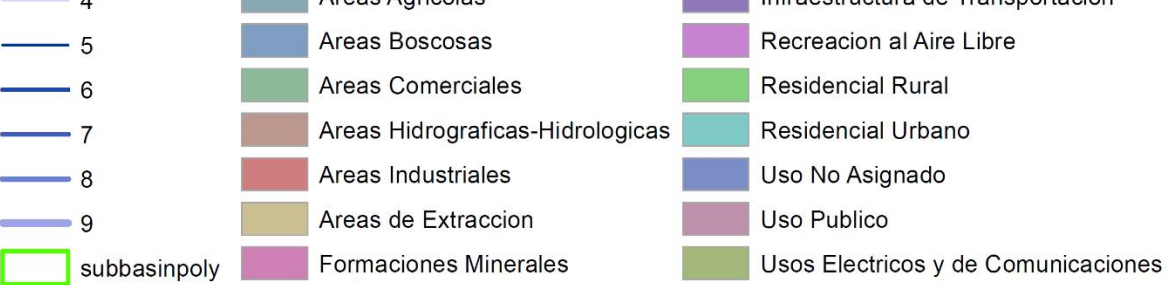

Figure 23: Possible contaminant source

As can be seen, the process of delineating a watershed can provide some very useful descriptions of the landscape. It can help:

- determine which neighboring cell will receive its drainage (flow direction).
- find the flow accumulated at each cell, based on flow direction.
- produce a stream network, by the use of a flow accumulation threshold.
- assign order values throughout the stream network.
- delineate a catchment/basin/watershed, based on flow accumulation.
- Provide a means to determine where the pollutant is entering the stream network, through the use of land use information.

Figure 23 shows the depiction of the possible contaminant source. Once the sub basins are delineated, engineers can examine water samples from the different sub basins to try and pinpoint the source. In the example, the pollutant in found on a sample downstream from an industrial area, which is marked as red in the land use information.

## V. Conclusions and Recommendations

Watershed delineation was conducted through the use of ESRI ArcGIS tools, meeting the project's objectives. Furthermore, the use of these tools can be extended to assess additional concerns regarding hydrology and/or watershed management, such as: flood management, control and mitigation; water storage through the construction of dams or injection wells; runoff detention; erosion or sediment management and control; and water quality.

The use of GIS tools for performing watershed delineation has proved to be extremely useful. It reduces terrain processing time dramatically, compared to manually delineating a watershed. It provided valuable information regarding hydrological watershed parameters, as well as the opportunity to overlap layers of information, like stream networks and land use data, to make correlations regarding where contamination is being generated and/or released. The results obtained through the use of this tool can be described as accurate, if they are compared with the DRNA depiction of the Añasco River Watershed seen in Figure 2.

However, the effect of DEM resolution on the watershed characterization can be further studied. The particular DEM data used, reduced computational time and memory storage requirements. In future studies, it is recommended that higher resolution DEM data sets be used so as to provide more accurate results in terms several hydrological parameters, such as channel length and slope.

Additionally, the land use data dates back to 1977. This data should be modified to better represent actual land use conditions.

### VI. References

ArcGIS Resources (2015). "ArcGIS Help 10.4". ESRI, Retrieved from <u>http://resources.arcgis.com/en/help/</u>.

Law, Michael and Amy Collins. Getting to Know Arcgis. 4<sup>th</sup> ed. Redlands, CA: Esri Press.

DRNA. Cuenca del Rio Anasco. Retrieved from: http://drna.pr.gov/historico/oficinas/saux/secretaria-auxiliar-de-planificacionintegral/planagua/inventario-recursos-de-agua/cuencashidrograficas/Cuenca%20del%20Rio%20Grande%20Anasco.pdf

Tearpock, Daniel J and Richard E Bischke. 2003. Applied Subsurface Geological Mapping. 1st ed. Upper Saddle River, N.J.: Prentice Hall.

Bedient, Philip B, Wayne Charles Huber, and Baxter E Vieux. 2013. Hydrology and Floodplain Analysis. 1st ed. Upper Saddle River, NJ: Prentice Hall.

Gupta, Ram S. 2008. Hydrology And Hydraulic Systems. Long Grove, Ill.: Waveland Press.

Mays, Larry W. 2011. Water Resources Engineering. Hoboken, NJ: John Wiley.